# ขั้นตอนการลงทะเบียน ONLINE

การ Login เข้าสู่ระบบ

1. เข้าสู้ระบบสำหรับการลงทะเบียนที่ <u>www.reg.cmu.ac.th</u> เลือก นักศึกษาปัจจุบัน

| 🤆 เดียวกับส่านักพะเบียบๆ > ตาวมีเพลดเอกสาร เดาบ์เดอร์บริการนักสักษา สารสบเทสตร์                                                                                                    | อการบริหาร ข้อมูลต่อสาธารณะ แจ้งข้อร้องเรียน 😑 🕫                                                                                  |
|----------------------------------------------------------------------------------------------------|----------------------------------------------------------------------------------------------------|
| เป็นอย่างสำนักหาเนื่อและปกระกละละ พหาริตะหรือเริ่มหม่ อยากการการเป็นประเป็นไขต์เพื่อไปค่ออดอยู่อ                                                                                                    | 🗏 แทรูฟลัก 🕜 ระบบออนไลย์ที่ใช้ข่อย 🕼 ระบบภาพระเบียน                                                                               |
| กับข้อกำหนดใบหระราชบัญญัติคุมครองข้อมูลสารบบุคคล พศ. 2562 จึงอาจจะมีบางบริการที่มีการเปลี่ยนแปลง<br>หรือ อุคเล็ก จึงเรือบบาเพื่อหราย และ หออกักในอาวบให้สะอาก กำห่ายปีเอก็องรัดย เชื่อมีล่ายแท้เวเก็กากับ                                                                                                    | ⇒ สำหรับนักศึกษา                                                                                                    |
| บศึกษาของว่าแกรณาแจ้งได้ที่ Facebook Messenger ของดำนักพรเบียนฯ www.facebook.com/RegCMU                                                                                                    | > สำหรับคณะ/ภาครีขา และอาจารย์                                                                                                    |
| Registration Office, Chiang Mai University is undergoing website improvement to conform to<br>Thai Personal Data Protection Act. B.F. 2562. Therefore, some services might be changed or                                                                                                    | > สำหรับผู้ปกครอง (ดูผลการลงทะเบียน/ผลการศึกษา)                                                                                   |
| discontinued. Hence, we would like to apologize for the inconvenience. Any complaints or<br>suggestions please kindly report to Resistration Office's Earshook Messenger at                                                                                                    | ≫ สำหรับศิษย์เก่า และบุคคลทั่วไป                                                                                                  |
| www.facebook.com/RegCMU                                                                                                    | » สำหรับโรงเรียน ใช้ครวจสอบคุณวุฒิ                                                                                                |
| <ul> <li>ອ</li> <li>ອ</li> <li>ອ</li> <li>ອາກະໜ້ອງກະຫັດອາກາ</li> <li>ອ</li> <li>ອ</li> <li>ש</li> <li>ש</li> <li>ש</li> <li>ש</li> <li>ש</li></ul> | เว็บไซต์การรับเข้าศึกษา<br>การวันนี้เสียหารูระดับปฏิญญาตรี<br>การวันนี้ระดับสายแรงการเหตุการการการการการการการการการการการการการก |
| <sup>(พมษ</sup> แนวปฏิบัติในการให้ความเห็นชอบการถอนกระบวนวิชาโดยได้รับอักษรลำดับขึ้น W สำหรับ                                                                                                    | นักศึกษา คอง อากา                                                                                                    |
| แนวปกิบัติในการให้ความเห็นชอบการถอนกระบวนวิชาโดยได้รับอักษรอ่าดับขั้น W ส่าหรับ                                                                                                    | อาจารย์ที่ปรึกษา ระบบงานทะเบียนการศึกษา                                                                                           |
|                                                                                                    |                                                                                                    |

เลือก ระบบงานทะเบียนการศึกษา

| Chang Mai University Office                                                                                                    | ation 👷 🙀 👰 👰 enderfine<br>Technologie encontraction encontraction                      |
|----------------------------------------------------------------------------------------------------|-----------------------------------------------------------------------------------------|
| 🕋 เคี่ยวกับสำนักทะเบียนๆ 🗸 ดาวมในดดแอก                                                                                                    | สาร เลาห์เลอร์หมึกรรมัดศึกษา สารสนเหตรคือการบริหาร ข้อมูลต่อสาธารณะ แจ้งข้อรัดหรือบ 🇮 📧 |
| Q. ผ่นหาข้อมูลสักดิ์กษา มช.                                                                                                    | 🛞 ส่าหรับนักศึกษาปัจจุบัน                                                               |
| ประกาศจากสำนักทะเบียนฯ มช.                                                                                                    | 🗭 ระบบแลงพระเมือน                                                                       |
| ประกาศสาชีกพระบียนฯ เรื่อง ซึ่งตองการต่อง<br>กระบงห์มาโดกได้รับอักษาสาสบชื่น W ดางระบบ<br>ออนโลนได้และ                                                               | โส้ พันหากระบามวิชาที่เปิดสอน<br>Search for available courses                           |
| 12 แนรมผู้ผู้มีดีการตอนการบวนวิชาร์ไดยได้รับอักษร<br>สาสัมชั้น V9 สาหรับชัตส์ตอน <sup>1996</sup><br>12 ดูมือการใช้ไปรแกรมการตอนกระบวนวิชาร์ไดยได้รับ                 | (2) ระบุษายหมมิตนการศึกษา<br>การกฎีการ เกินสายเพราะการกัก, สายสาร, มุทสการศึกษา)        |
| อักษรสำหันขึ้น W สำหรับชื่อที่หา "****<br>B รายสื่อขัดก็เหมาะที่อนหารองเป็นเทราะบ้างไม่เป็น<br>ในได้เรื่องการสามเป็นเการดักมา ในภายอยุส่วน ปีกา<br>กรณีการ 2561 **** | Q ระบบบริการออนไลน์                                                                     |
| แนวปฏิบัติ / ตารอนาร์                                                                                                    | ©, ศักราชัยมูลนักศึกษา มหาวิทยาลัยเชียงไหม่<br>Search for CAU Students                  |
| B ประกาศเว็ลมังคือ มาการับชาติดขึ้น<br>B แนวปฏิบัติ การสางสังการเป็นปัติสังหา<br>B แนวปฏิบัติ การสางสองการเป็นปัติสังหา<br>B แนวปฏิบัติ การสางสางสาวเป็นปัติสังหา    | ©, ขอเอกสารสำคัญทางการศึกษาออนโลน<br>Request for Academic Documents Online              |
| ต่อสมรัฐเมตา การสมสารรับ ระเราสุขาย และมีมาสรร<br>สำคัญขึ้น V) สำหรับมีกลักษา                                                                                        |                                                                                         |

#### เลือก สำหรับนักศึกษา

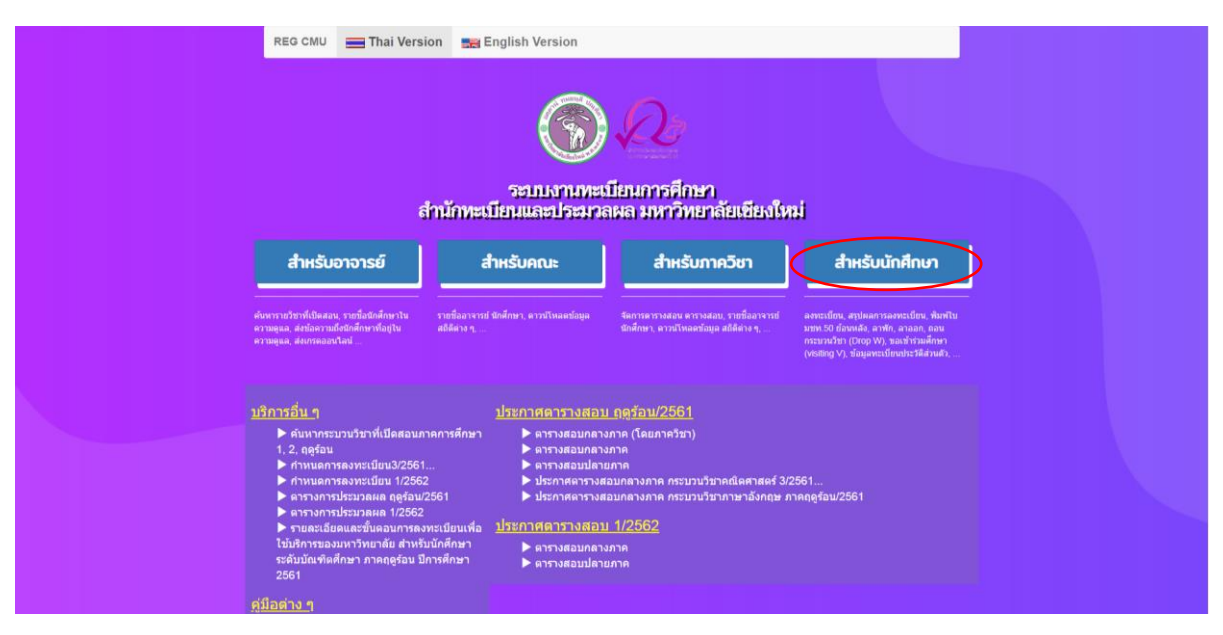

4. พิมพ์ CMU IT Account ของนักศึกษาและรหัสผ่าน

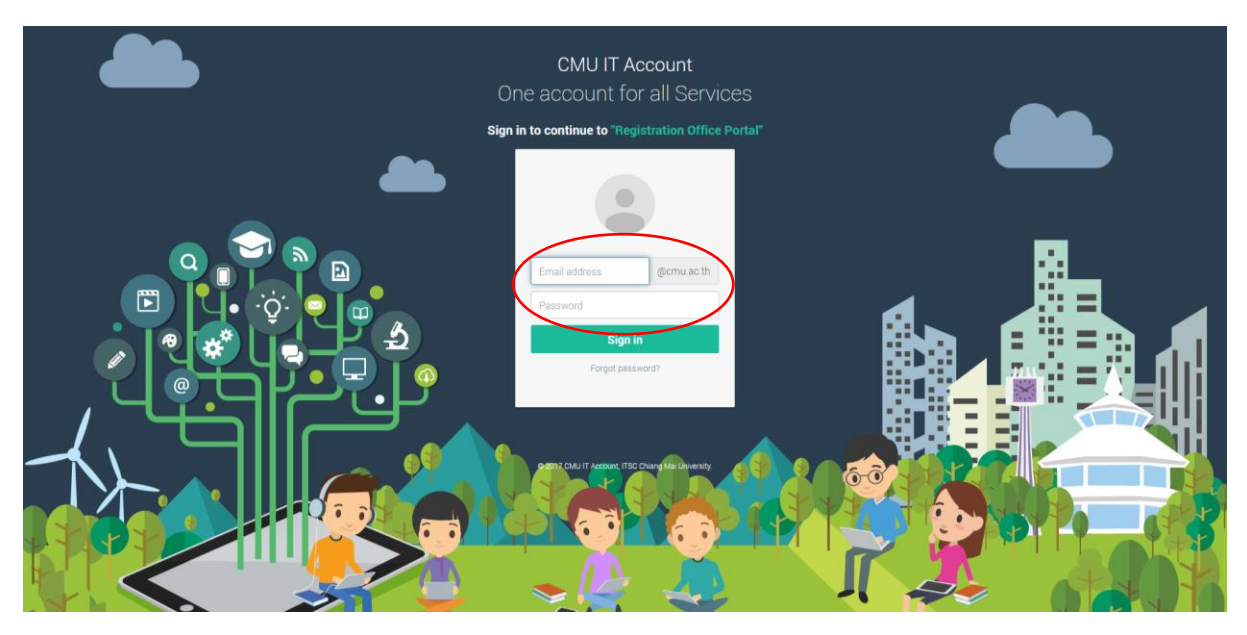

## เลือก เมนูสำหรับนักศึกษา

| Registration Office                     | เ <b>บียนการศึ</b><br>, Chiang Mai Un                                                                                                    | กษา<br>iversity | v) 🗸 uuudsa                                           | มินความพึงพอใจ                                                              |                                                                        | Student ID.600610788<br>CMU Account. natchaya.i@cmu.ac.th<br>Name. ณัฐชยา อังหลอ | 🕒 ออกจากระบบ |
|-----------------------------------------|----------------------------------------------------------------------------------------------------|-----------------|-------------------------------------------------------|-----------------------------------------------------------------------------|------------------------------------------------------------------------|----------------------------------------------------------------------------------|--------------|
| Change language                         | Thai Version                                                                                                    | English Version |                                                       |                                                                             |                                                                        |                                                                                  |              |
| บาลกฎข เลกฎขอยข<br>รบ<br>ข้อมูลนักศึกษา | าคม พรางอา<br>ราสมัติเครื่าง 4 ส่วนควา<br>รังส์ แก่<br>ระสัมการสึกมา<br>แขนง<br>หมักสู่แร<br>เป็นที่รับเงาน<br>แนกการสามัญ<br>หางการสึกมา<br>มางการสึกมา<br>มางการสึกมา<br>มางการสึกมา<br>มางการสึกมา<br>มางการสึกมา | ■ แกมและ งรรมอง | ได <i>ไม่ถูกต้อง เชื่อความสม</i> .<br>❤ ข้อมูลส่วนตัว | <i>บูรถนันละความถูกต้องในการออกเอกสา</i> ร<br>❤ ข้อมูลที่อยู่, การศึกษาเดิม | รสำคัญหางการศึกษาต่าง ๆ โปรดดีดสอท์ส่:<br>✔ ข้อมูลบิดา มารดา ผู้ปกตรอง | นักทะเมียนเพื่อแก่ไข ค่อไป                                                       |              |
|                                         | 911291                                                                                                    |                 |                                                       |                                                                             |                                                                        |                                                                                  |              |
|                                         |                                                                                                    |                 | 4-8                                                   | A                                                                           |                                                                        |                                                                                  |              |

### 6. เลือก ลงทะเบียนเรียน

| Registration O   | <b>ทะเบียนการศึ</b><br>ffice, Chiang Mai Un  | กษา 🗂 เมนูสำหรัง<br>dversity                                  | เน้กศึกษา -          | 🖍 แบบประเมินความพึงพอใจ              |                                        |                                                                          | Student ID.600610788<br>CMU Account. natchaya.เ@cmu.ac.th<br>Name. ณัฐชยา อ้าหลง | 🕒 ออกจากระบบ |
|------------------|----------------------------------------------|---------------------------------------------------------------|----------------------|--------------------------------------|----------------------------------------|--------------------------------------------------------------------------|----------------------------------------------------------------------------------|--------------|
| Change language  | Thai Version                                 | ข้อมูลส่วนตัว<br>ชื่อความจากอาจาร<br>ผลการเรียน               | ม์ที่ปรึกษา, คณะ,    | ภาควิชา                              |                                        |                                                                          |                                                                                  |              |
| 🖍 ข้อมูลนักศึกษา | <i>โปรดตรวจสอบคว</i>                         | ามดูกตัว<br>ดังหะเบียนเรียน<br>กอนกระชานาชา (I                | rop W)<br>isiting V) |                                      | <i>งในการออกเอกสาร</i><br>การศึกษาเดิม | เส้าดัญหางการสึกษาต่าง ๆ โปรดดีลต่อที่ส่<br>🌱 ข้อมูลบิดา มารดา ผู้ปกครอง | านักทะเบียนเพื่อแก้ไข ต่อไป                                                      |              |
|                  | รหัสนักศึกษา                                 | 60061071 ลาพัก, ดาออก                                         |                      |                                      |                                        |                                                                          |                                                                                  |              |
|                  | ชื่อ สกุล                                    | สุภัชชาน<br>สรปผลการลงทะเบี                                   | ยน/พิมพ์ มชท.50      | ย้อนหลัง/พิมพ์ใบเสร็จรับเงิน OR Code |                                        |                                                                          |                                                                                  |              |
|                  | ระดับการศึกษา                                | ปรญญาต                                                        |                      |                                      |                                        |                                                                          |                                                                                  |              |
|                  | ADIA COLOR                                   | หณะวทากรรมคาสมร<br>วิศวอรรมคามชีวเตอร์                        |                      |                                      |                                        |                                                                          |                                                                                  |              |
|                  | 112110                                       |                                                               |                      |                                      |                                        |                                                                          |                                                                                  |              |
|                  | หลักสูตร                                     | วศ.บ. (วิศวกรรมคอมพิวเตอร์) (ไข้ก่<br>นักศึกษาปี 2558 - 2599) | u                    |                                      |                                        |                                                                          |                                                                                  |              |
|                  | ชื่อที่เรียงใน<br>เอกสารสำคัญ<br>ทางการศึกษา |                                                               |                      |                                      |                                        |                                                                          |                                                                                  |              |
|                  | อาจารย์ที่ปรึกษา                             | ศันสนีย์ เอื้อพันธ์วิริยะกุล                                  |                      |                                      |                                        |                                                                          |                                                                                  |              |
|                  | วันที่เข้าศึกษา                              | ที่ 7 เดือน สิงหาคม พ.ศ. 2560                                 |                      |                                      |                                        |                                                                          |                                                                                  |              |
|                  | ภาคการศึกษา                                  | 1/2560                                                        |                      |                                      |                                        |                                                                          |                                                                                  |              |
|                  | ประเภทการเข้า<br>ศึกษา                       | ADMISSIONS & TCASรอบที่ 4                                     |                      |                                      |                                        |                                                                          |                                                                                  |              |
|                  |                                              |                                                               |                      |                                      |                                        |                                                                          |                                                                                  |              |
|                  |                                              |                                                               |                      | ส่วนักพระศึกษณอาปกระวอบอ. พ.         | ารินยาลัยเพียงในน่                     |                                                                          |                                                                                  |              |

### 7. เลือก Search Courses for Add

| Enrollment System                                              | $\equiv$ MENU |                                                                                                    |                                                                                 |                              |                                |                                                                |                     |  |  |  |
|----------------------------------------------------------------|---------------|----------------------------------------------------------------------------------------------------|---------------------------------------------------------------------------------|------------------------------|--------------------------------|----------------------------------------------------------------|---------------------|--|--|--|
| NATCHAYA<br>Student                                            |               |                                                                                                    | :                                                                               | Online Enro<br>1 Session Aca | llment System<br>demic Year 20 | )<br>19                                                        |                     |  |  |  |
| Dashboard     Q Search Courses for Add                         | Å             | Enrol<br>• 2019                                                                                                    | lment Start (ดูผลการลงทะเบียนเรียนล่วงหน้า)<br>-06-25 00:00:00 (23 วันต์ผ่านมา) |                              | Enrollment<br>2019-07-31       | : End <b>(ดูผลการลงทะเบีย</b><br>23:59:00 ( <b>เ</b> ม 14 รัม) | นเรียนล่วงหน้า)     |  |  |  |
| My List University Service Activity Log Feedback (#stautuauuz) |               |                                                                                                    |                                                                                 | 13EnrollDaysHours            | Minutes Seconds                |                                                                |                     |  |  |  |
| 😌 Previous Page                                                | ۲             | Enrollment Status Credit Quota Course Errollment (ancultemann within) Processing Status Not Nov. (Mrtaliforum thicanana) Credit Quota 22 Credit for Semester 1 (m |                                                                                 |                              |                                |                                                                |                     |  |  |  |
|                                                                |               |                                                                                                    | 🛗 Enrollment Timeline (ช่วงเวลาการลงทะเบียบ                                     | แรียน)                       |                                |                                                                |                     |  |  |  |
|                                                                |               |                                                                                                    | ชื่อกิจกรรม                                                                     | เริ่ม                        | สั้นสุด                        | ช่วงเวลาประมวลผล 1                                             | ช่วงเวลาประมวลผล 2  |  |  |  |
|                                                                |               |                                                                                                    | 1) ลงทะเบียนล่วงหน้า ภาคฤดูร้อน                                                 | 2019-05-13 09:00:00          | 2019-05-17 23:59:00            |                                                                |                     |  |  |  |
|                                                                |               |                                                                                                    | 2) ลงทะเบียนส่วงหน้า                                                            | 2019-06-10 09:00:00          | 2019-06-16 23:59:00            |                                                                |                     |  |  |  |
|                                                                |               |                                                                                                    |                                                                                 |                              |                                |                                                                |                     |  |  |  |
|                                                                |               |                                                                                                    | 4) ลงทะเบียนนักศึกษาไหม่ รหัส 62                                                | 2019-08-01 09:00:00          | 2019-08-02 23:59:00            | 09:00:00 - 10:00:00                                            | 15:00:00 - 16:00:00 |  |  |  |
|                                                                |               |                                                                                                    | 5) วันลงทะเบียน(กรณีไม่ได้ลงทะเบียนล่วงหน้า)                                    | 2019-08-03 09:00:00          | 2019-08-11 23:59:00            | 09:00:00 - 10:00:00                                            | 15:00:00 - 16:00:00 |  |  |  |

## 8. เลือกกระบวนวิชาที่ประสงค์จะลงทะเบียน โดยพิมพ์รหัสกระบวนวิชา

| ② Enrollment System        | i≡ menu           |                           |                        |                     |                      |          |           |     |      |      |          |      |        |     |        |
|----------------------------|-------------------|---------------------------|------------------------|---------------------|----------------------|----------|-----------|-----|------|------|----------|------|--------|-----|--------|
|                            | Q Search (        | Courses for A             | .dd (คันหากระ          | บวนวิชาเพื่อล       | งทะเบียน)            | )        |           |     |      |      |          |      |        |     |        |
|                            | ไปมหา รหัสวิชา หร | รือ ชื่อวิชา : Search for | r available courses in | the current semeste | er (course no course | e title) |           |     |      |      |          |      |        |     | ٩      |
| 🕐 Dashboard                | Courseno          | Title                     | SecLec                 | SecLab              | CreLec               | CreLab   | Condition | Day | Time | Room | Lecturer | Seat | Enroll | Add | Action |
| Q Search Courses for Add   |                   |                           |                        |                     |                      |          |           |     |      |      |          |      |        |     |        |
| 🖳 My List                  |                   |                           |                        |                     |                      |          |           |     |      |      |          |      |        |     |        |
| University Service         |                   |                           |                        |                     |                      |          |           |     |      |      |          |      |        |     |        |
| 🚹 Activity Log             |                   |                           |                        |                     |                      |          |           |     |      |      |          |      |        |     |        |
| 🖹 Feedback (ส่งข้อเสนอแนะ) |                   |                           |                        |                     |                      |          |           |     |      |      |          |      |        |     |        |
| G Previous Page            |                   |                           |                        |                     |                      |          |           |     |      |      |          |      |        |     |        |
|                            |                   |                           |                        |                     |                      |          |           |     |      |      |          |      |        |     |        |
|                            |                   |                           |                        |                     |                      |          |           |     |      |      |          |      |        |     |        |
|                            |                   |                           |                        |                     |                      |          |           |     |      |      |          |      |        |     |        |
|                            |                   |                           |                        |                     |                      |          |           |     |      |      |          |      |        |     |        |
|                            |                   |                           |                        |                     |                      |          |           |     |      |      |          |      |        |     |        |
|                            |                   |                           |                        |                     |                      |          |           |     |      |      |          |      |        |     |        |
|                            |                   |                           |                        |                     |                      |          |           |     |      |      |          |      |        |     |        |
|                            |                   |                           |                        |                     |                      |          |           |     |      |      |          |      |        |     |        |
|                            |                   |                           |                        |                     |                      |          |           |     |      |      |          |      |        |     |        |
|                            |                   |                           |                        |                     |                      |          |           |     |      |      |          |      |        |     |        |
|                            |                   |                           |                        |                     |                      |          |           |     |      |      |          |      |        |     |        |

| Seconds         Constant of Algorithm         Title         Second of Algorithm         Second of Algorithm         Second of Al |              | N0.    | Cour        | rseno Title                    | SecLec   | SecLab | 1      | уре    | CreLec | CreLab | Day         | Time       | Room        | Lecturer            | Lab | Cancel  |
|----------------------------------------------------------------------------------------------------|--------------|--------|-------------|--------------------------------|----------|--------|--------|--------|--------|--------|-------------|------------|-------------|---------------------|-----|---------|
| Ma         Conversion         Title         Section         Conversion         Conversion         Process         Process         Proces         Process         Process         <                                                                                                    | rses for Add | 😴 Enro | lled (กระบว | นวีชาที่ทำนลงทะเบียน           | ได้แล้ว) |        |        |        |        |        |             |            |             |                     |     |         |
| RevCe         1         0.18111         Basic juannese i         001         000         3.00         0.00         MTh         0.930 - 1100         HB 7505         Themathom Treerstakulduk           2         0.57122         Swimming for IK and exercise         0.02         0.00         1.00         0.00         Th         0000 - 6770         #H2 7505         Methylam Rodwittanadiakul           4         2.59108         Electroity in everyday Me         0.01         0.00         3.00         0.00         Tu#         0930 - 1100         ELOPE         Watharm Svesttanaouthakul           3         2.59108         Electroity in everyday Me         0.01         0.00         3.00         0.00         Tu#         0930 - 1100         ELOPE         Watharm Svesttanaouthakul           4         2.61304         Computer architecture         0.01         0.00         3.00         0.00         MTh         1100 - 1230         E21         Samanee Avephannitykuld                                                                                                    |              | No.    | Courseno    | Title                          |          | SecLec | SecLab | CreLec | CreLab | Day    | Time        | Room       |             | Lecturer            | Lab | Move/Dr |
| 2         057122         Swimming for Me and exercise         002         000         1.00         0.00         Th         0600- 6700         ###*/refs         Natchapen Rodwaterackshuld           3         259108         Electronry in everyday Me         001         000         1.00         0.00         Tuf         0030 - 1100         SLOPE         Watcharin Strattanaschalt           4         261304         Computer architecture         001         000         3.00         Mth         1100 - 1230         521         Samane Augehanninnykuld                                                                                                    | vice         | 1      | 018111      | Basic japanese i               |          | 001    | 000    | 3.00   | 0.00   | MTh    | 0930 - 1100 | HB 7505    | Thanabhor   | m Treeratsakulchai  | No  |         |
| Amagenci         3         289108         Electricity in everyday Me         001         000         3.00         0.00         TuP         0930 - 1100         SLOPE         Watcharm Sirettraesichabil           4         261304         Computer architecture         001         000         3.00         0.00         MTh         1100 - 1230         521         Samanee Ausphanningskul                                                                                                    |              | 2      | 057122      | Swimming for life and exercise |          | 002    | 000    | 1.00   | 0.00   | Th     | 0600 - 0700 | สระว่ายน้ำ | Natchajam   | Rodwattanadisakul   | No  |         |
| 4 201304 Computer architecture 001 000 3.00 0.00 MTh 1100 - 1230 521 Samanee Ausphanwityahul                                                                                                    | nauuz)       | 3      | 259108      | Electricity in everyday life   |          | 001    | 000    | 3.00   | 0.00   | Tuff   | 0930 - 1100 | SLOPE      | Watcharin 1 | Srirattanawichaikul | No  |         |
|                                                                                                    |              | 4      | 261304      | Computer architecture          |          | 001    | 000    | 3.00   | 0.00   | MTh    | 1100 - 1230 | 521        | Sansanee    | Auephanwiriyakul    | No  |         |
| 5 261335 Computer networks 001 000 3.00 0.00 Tu <sup>p</sup> 1300-1430 516 Anya Weeraprapan                                                                                                    |              | 5      | 261335      | Computer networks              |          | 001    | 000    | 3.00   | 0.00   | TuP    | 1300 - 1430 | 516        | Anya        | Weeraprapan         | No  |         |
| 6 261336 Computer networks laboratory 000 001 0.00 1.00 We 1300 - 1600 516 Dome Posianond                                                                                                    |              | 6      | 261336      | Computer networks laboratory   |          | 000    | 001    | 0.00   | 1.00   | We     | 1300 - 1600 | 516        | Dom         | e Potikanond        | No  |         |
| 7 261342 Fund of database systems 001 000 3.00 0.00 MTh 1300 - 1400 516 Auggapong Netwichei                                                                                                    |              | 7      | 261342      | Fund of database systems       |          | 001    | 000    | 3.00   | 0.00   | MTh    | 1300 - 1430 | 516        | Juggap      | ong Natwichai       | No  |         |

9. เลือกตอนกระบวนวิชาที่ประสงค์จะลงทะเบียน โดยกดแทบสีน้ำเงินที่หัวข้อ Action เพื่อเพิ่มกระบวนวิชา